#### ชั้นตอนการเข้าร่วมประชุม

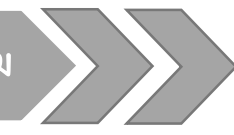

**ชั้นตอนที่ 1** ให้ผู้ลงทะเบียนเข้าสู่เมนู แล้วดำเนินการกรอกข้อมูลเข้าสู่ระบบให้ถูกต้อง ครบถ้วน ประกอบด้วย ดังนี้

- คำนำหน้า เช่น นาย/นางสาว/ผู้ช่วยศาสตราจารย์ เป็นตัน
- ชื่อ-นามสกุล
- เลขที่ใบอนุญาต
- หน่วยงาน
- ที่อยู่ (สำหรับการออกไบเสร็จ)
- อีเมล์
- โทรศัพท์ที่ทำงาน/มือถือ

<u>ขึ้นตอนที่ 2</u> การแจ้งสถานะความสมบูรณ์การทำงาน

เมื่อบันทึกข้อมูลเรียบร้อย ระบบจะทำการแจ้งผลการลงทะเบียนภายใน 24 ชั่วโมง โดย ระบบจะแจ้งเลขที่อ้างอิงในการลงทะเบียน เพื่อใช้ในการตรวจสอบและเป็นเลขที่อ้างอิงในการชำระ เงินโดยสามารถตรวจสอบลำดับของตนเองได้

<u>ชั้นตอนที่ 3</u> การชำระค่าลงทะเบียน

ผู้ลงทะเบียนเข้าร่วมงานจะต้องชำระค่าลงทะเบียนภายในเวลาที่กำหนด โดยโอนเข้าบัญชี ตามรายละเอียด ดังนี้

ธนาคารไทยพาณิชย์ จำกัด (มหาชน)

ชื่อบัญชี : ศูนย์บริการวิชาการ คณะพยาบาลศาสตร์ มหาวิทยาลัยมหิดล เลขบัญชี : 016 - 407832 - 7

**ชั้นตอนที่ 4** เช้าร่วมประชุม

ผู้ที่มีรายชื่อเข้าร่วมประชุม เข้าประชุมตามวัน/เวลา/สถานที่ตามกำหนดการ

<u>ขั้นตอนที่ 5</u> ประเมินผลความพึงพอไจ

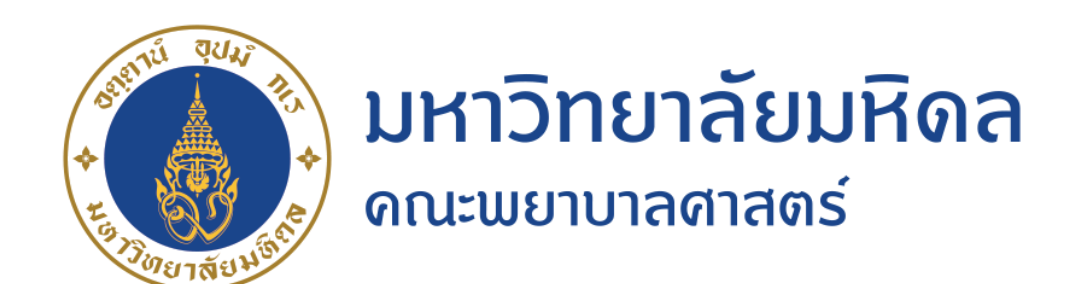

### จ้ำเตอนที่ 1 อาทะเบียนออนไอน์

กรอกจ้อมูลส่วนตัวให้ครบถ้วนแล้วยืนยันในระบบ

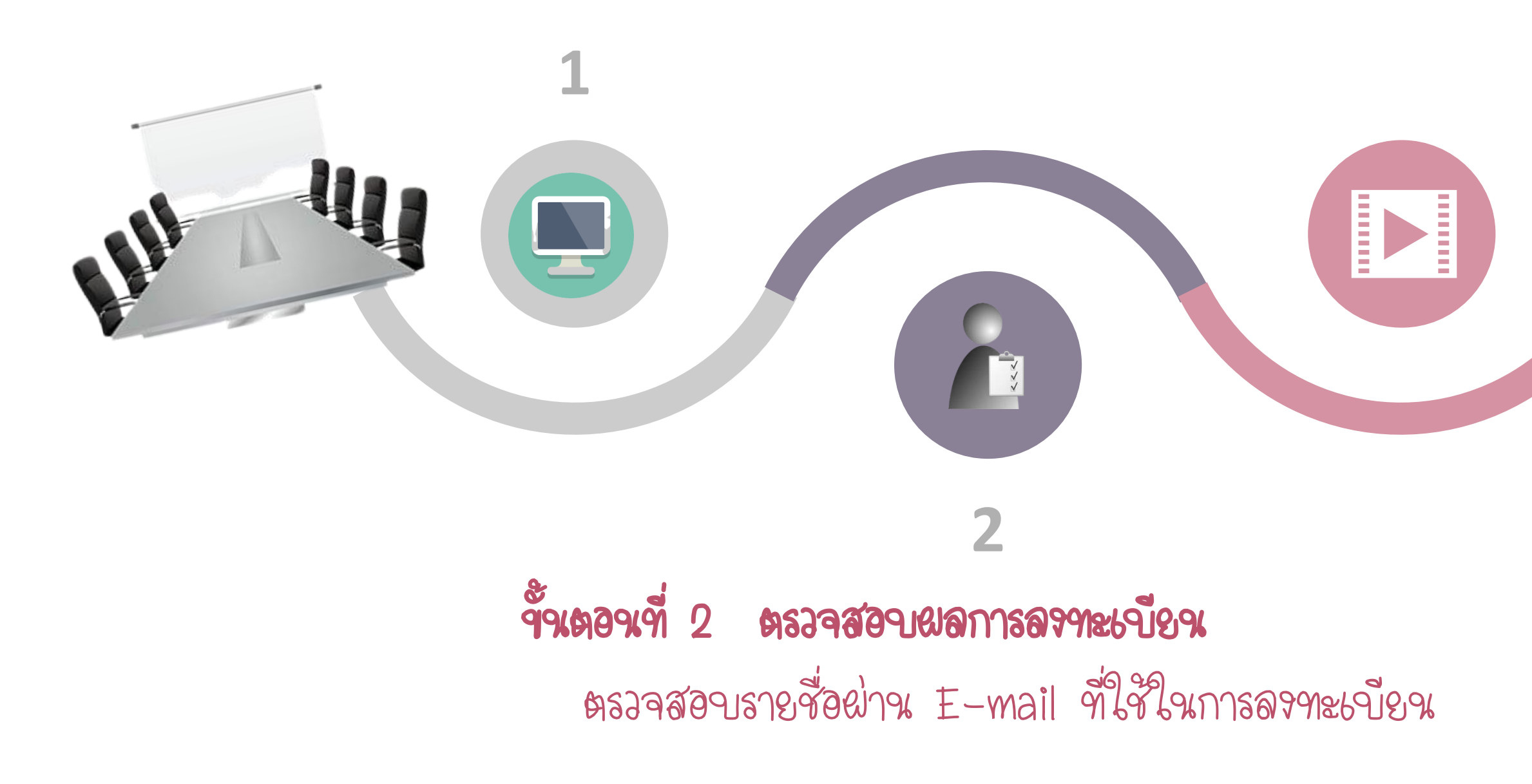

# କ୍ଷି ଅଟେ ଅନ୍ୟ ଅନ୍ଥର୍ଥ ଅନ୍ଥର୍ଥ ଅନ୍ଥର୍ଥ ଅନ୍ଥର୍ଥ ଅନ୍ଥର୍ଥ ଅନ୍ଥର୍ଥ ଅନ୍ଥର୍ଥ ଅନ୍ଥର୍ଥ ଅନ୍ଥର୍ଥ ଅନ୍ଥର୍ଥ ଅନ୍ଥର୍ଥ ଅନ୍ଥର୍ଯ୍

### ขึ้นตอนที่ 4 ประเภิณผลความพืชพอใจ

X

ผู้เจ้าร่วมประชุมร่วมตอบแบบประเมินผลความพืจพอใจ

## **Finish**

ขึ้งเตองเที่ 3 เจ้าร่วมประชุม ประชุม/แลกเปลี่ยนเรียนรู้/ตอบข้อซักถาม

3

🖶 ลรทะเขียวแข้าร่วมประชุม โดยตรวจฮอบ **ฯ้อมูลการลจทะเบียนตามที่ระบุไว้นน้ำเว็บไซล์** 🖶 ตรวจฮอบ ข้อมูลการลงทะเบียงเท้งง มด ได้แก่ ค่าลรทะเบียน เพื่อใช้ในการออกใบเสร็จรับเริ่นให้กับ ผู้เจ้ารับบริการ หากข้อมูลไมถูกตองเจาหมาที่ติดต่อ กลับผู้รับบริการ

🖶 เจ้าร่วมประชุมตามวัน/เวอา/ฮถานที่ตามที่ ระบุใหกำหวงดการ

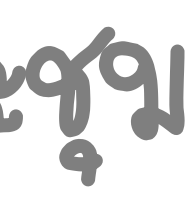

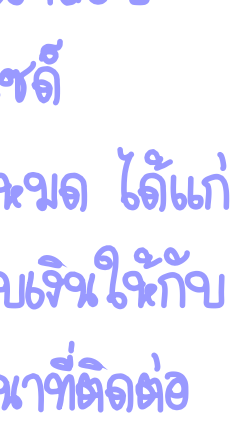

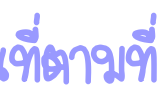